## Click the ellipsis (3 dots) in the upper right to access the Settings

| C Clever   Portal                                       | × +                                                           | - 7                             |
|---------------------------------------------------------|---------------------------------------------------------------|---------------------------------|
| $\leftrightarrow$ $\rightarrow$ C $\triangle$ $$ clever | r.com/in/muscogee/staff/portal                                |                                 |
| G Google                                                |                                                               | New tab Ctrl+1                  |
|                                                         |                                                               |                                 |
| Favorite resources                                      | Favorite resources                                            | Downloads Ctrl+J<br>Bookmarks • |
| Tech Resources                                          | Koughton Kellin                                               | Zoom - 100% + []                |
| Instructional Apps                                      | Harcourt.                                                     | Print Ctrl+P                    |
| District Apps                                           | HMH- Math<br>& ELA                                            | Find Ctrl+F                     |
| Staff Apps                                              |                                                               | More tools                      |
| Clever Resources                                        | Tech Resources                                                | Edit Cut Copy Paste             |
|                                                         | TECH RESOURCES                                                | Settings<br>Help                |
|                                                         | Tech CyberSecurity Technology<br>Resources Information Center |                                 |
|                                                         | Instructional Apps                                            |                                 |
|                                                         |                                                               |                                 |
| 0                                                       |                                                               | Ų 🚯 US 😢 🛡 🗋 10:32              |

## Scroll down to Privacy and security and select Clear browsing data

| C Clever   Portal X Settings                                                    | × +                                                                                                    | _ 🗆 ×              |
|---------------------------------------------------------------------------------|----------------------------------------------------------------------------------------------------|--------------------|
| $\leftrightarrow$ $\rightarrow$ $C$ $\bigtriangleup$ Chrome   chrome://settings |                                                                                                    | ☆ 😕 🗄              |
| G Google                                                                        |                                                                                                    |                    |
| Settings                                                                        | Q Search settings                                                                                       |                    |
| You and Google                                                                  | Privacy and security                                                                                    |                    |
| <ul> <li>Autofill</li> <li>Safety check</li> </ul>                              | Clear browsing data<br>Clear history, cookies, cache, and more                                          | $\bigcirc$         |
| Privacy and security                                                            | Cookies and other site data<br>Cookies are allowed                                                      | •                  |
| Q Search engine                                                                 | Safe Browsing (protection from dangerous sites) and other security settings                             | •                  |
| () On startup<br>Advanced                                                       | Site Settings<br>Controls what information sites can use and show (location, camera, pop-ups, and more) | •                  |
| Extensions                                                                      | Appearance                                                                                              |                    |
| About Chrome                                                                    | Browser themes<br>Open Chrome Web Store                                                                 | 2                  |
|                                                                                 | Show home button<br>https://clever.com/in/muscogee                                                      | ₽ →                |
|                                                                                 | O New Tab page                                                                                          |                    |
| 0                                                                               | 💷 🔯 🚺 🌍 🎦 📄 🦻 📎                                                                                         | 🦊 🔕 US 2 🔻 🛓 10:33 |

## Select All time and check all boxes, then click Clear data

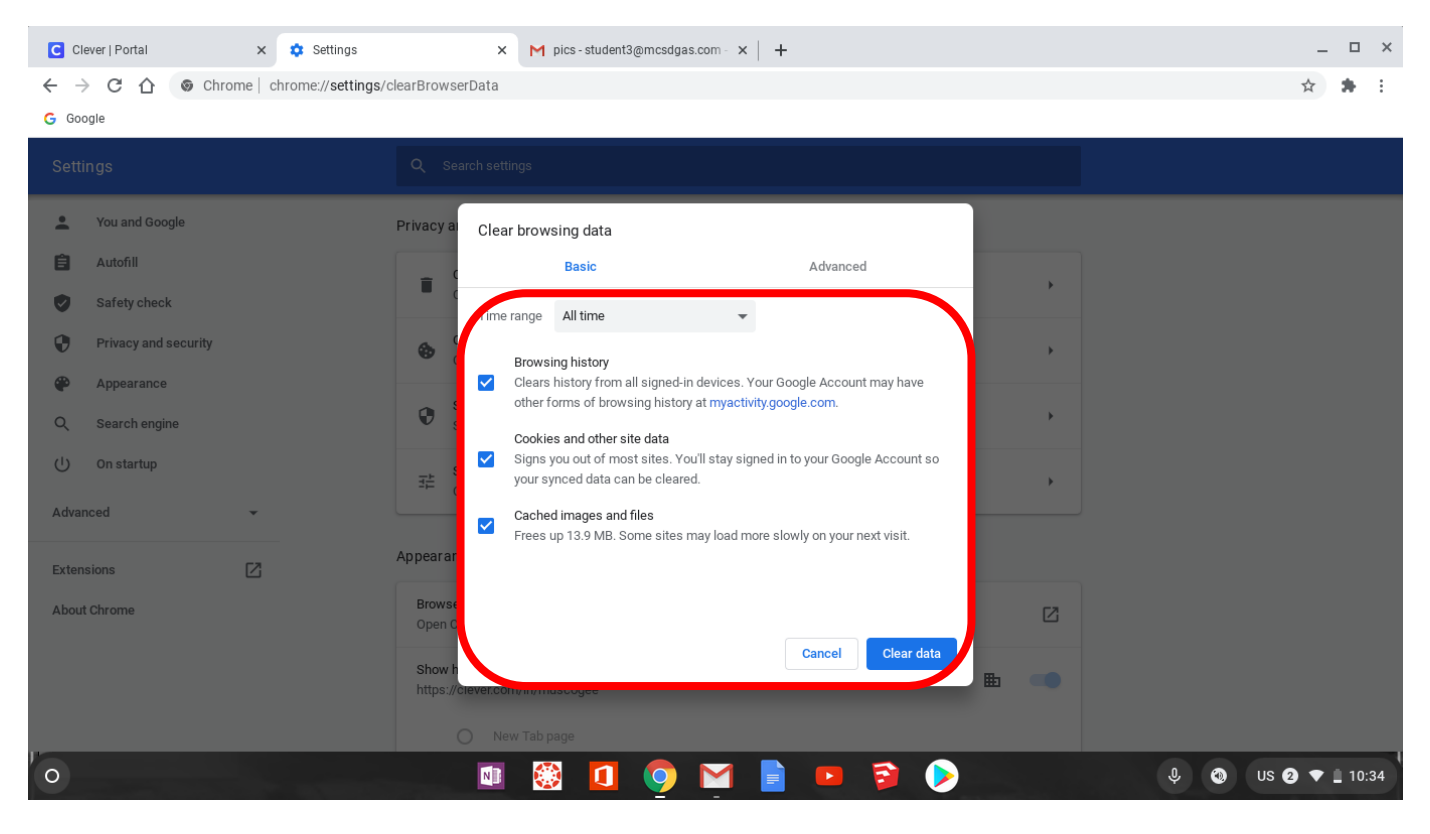